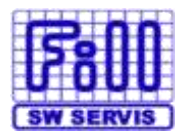

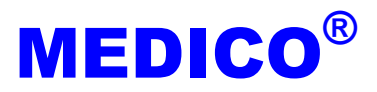

## Instalace programu VZP Kontrol

Na našich webových stránkách je k dispozici ke stažení instalační soubor programu VZP Kontrol.

- a) Po stažení spusťte program 52\_1.exe
- b) Úvodní uvítací obrazovku potvrďte tlačítkem "Další"
- Nyní následují 2 informativní obrazovky, které potvrdíte tlačítkem "Ano" doporučujeme tyto si přečíst
- V případě, že chcete nainstalovat aplikaci VZPKONTROL jinam, než je předdefinované umístění, změňte nyní adresář, popř. disk, kam bude aplikace instalována. Pokračujte stiskem klávesy "Další"
- e) Nyní vyberte typ instalace "Vlastní" pokračujete stiskem tlačítka "Další"
- f) Nyní označením a odznačením instalačních položek můžete zvolit rozsah instalace. Instalace programové složky je nutná (povinná), volitelná je dokumentace.
- g) Pokračujte stiskem tlačítka "Další".
- h) Nyní proběhne vlastní instalace aplikace VZPKONTROL, její dokončení potvrďte tlačítkem "Dokončit"

Na ploše OS Windows je umístěn zástupce aplikace VZPKONTROL, pomocí něhož je možno tento program spustit. Spouštěcí ikona je také standardně v nabídce START-Programy-VZPkontrol.